Reserving Labs at the Language Learning Center

| YOU | are | not | sig | 113 | u | L  |
|-----|-----|-----|-----|-----|---|----|
|     |     |     |     | ۵   | g | In |

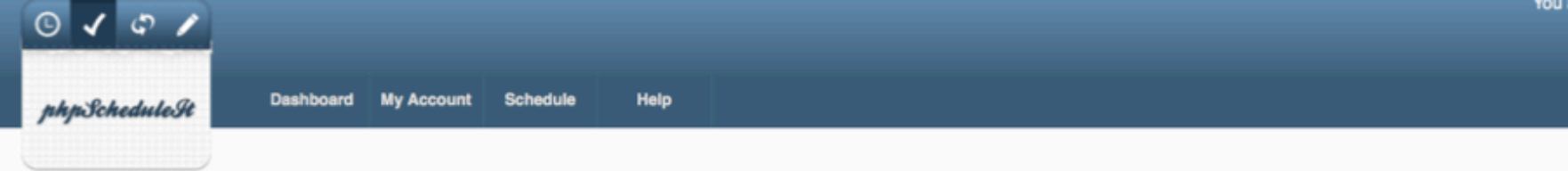

| Password    |          |
|-------------|----------|
| •••••       |          |
| Language    |          |
| English US  | 2        |
| Remember Me | 🗐 Log In |
| Remember Me | 📴 Log In |

Go to the LLC website at <u>http://llc.unm.edu</u>, select **Reserve a lab**, and enter your NETID and password.

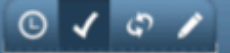

| phpScheduleSt Dashboard My Account | Schedule Help                |                                   |
|------------------------------------|------------------------------|-----------------------------------|
|                                    | Bookings                     |                                   |
| Announcements                      | My Calendar                  |                                   |
|                                    | my calorida                  | There are no announcements        |
|                                    | Described on the description |                                   |
| Upcoming Reservations (0)          | Hesource Calendar            |                                   |
|                                    |                              | You have no upcoming reservations |
|                                    | Open Invitations             |                                   |

© 2012 phpSchedulelt

Roll over Schedule and click on Bookings

## Language Learning Center School Year -

+ 08/19/2012 - 08/24/2012 + (Show Full Week)

| [                   | Reser | vable       | ible Unreservable |            |            | Reserved   |             |             |             | My Reservation |             |             |            | Pending    |            |            |            | Past       |            |            | Res        | tricted    | $\square$  |            |            |            |            |
|---------------------|-------|-------------|-------------------|------------|------------|------------|-------------|-------------|-------------|----------------|-------------|-------------|------------|------------|------------|------------|------------|------------|------------|------------|------------|------------|------------|------------|------------|------------|------------|
| Sunday, 08/19/2012  |       | 12:00<br>AM | 8:00<br>AM        | 8:30<br>AM | 9:00<br>AM | 9:30<br>AM | 10:00<br>AM | 10:30<br>AM | 11:00<br>AM | 11:30<br>AM    | 12:00<br>PM | 12:30<br>PM | 1:00<br>PM | 1:30<br>PM | 2:00<br>PM | 2:30<br>PM | 3:00<br>PM | 3:30<br>PM | 4:00<br>PM | 4:30<br>PM | 5:00<br>PM | 5:30<br>PM | 6:00<br>PM | 6:30<br>PM | 7:00<br>PM | 7:30<br>PM | 8:00<br>PM |
| Lab 1               |       |             | Closed            |            |            |            |             |             |             |                |             |             |            |            |            |            |            |            |            |            |            |            |            |            |            |            |            |
| Lab 2               |       |             | Closed            |            |            |            |             |             |             |                |             |             |            |            |            |            |            |            |            |            |            |            |            |            |            |            |            |
| Lab 3               |       |             |                   |            |            |            |             |             |             |                |             |             |            |            |            |            |            |            |            |            |            |            |            |            |            |            |            |
| Lab 4               |       |             | Closed            | 1          |            |            |             |             |             |                |             |             |            |            |            |            |            |            |            |            |            |            |            |            |            |            |            |
| Lab 5               |       |             |                   |            |            |            |             |             |             |                |             |             |            |            |            |            |            |            |            |            |            |            |            |            |            |            |            |
| Lab 6               |       |             | Closed            | ł          |            |            |             |             |             |                | _           |             |            |            | _          |            |            |            |            |            |            |            |            |            |            |            |            |
| Monday, 08/20/2012  |       | 12:00<br>AM | 8:00<br>AM        | 8:30<br>AM | 9:00<br>AM | 9:30<br>AM | 10:00<br>AM | 10:30<br>AM | 11:00<br>AM | 11:30<br>AM    | 12:00<br>PM | 12:30<br>PM | 1:00<br>PM | 1:30<br>PM | 2:00<br>PM | 2:30<br>PM | 3:00<br>PM | 3:30<br>PM | 4:00<br>PM | 4:30<br>PM | 5:00<br>PM | 5:30<br>PM | 6:00<br>PM | 6:30<br>PM | 7:00<br>PM | 7:30<br>PM | 8:00<br>PM |
| Lab 1               |       |             |                   |            |            |            |             |             |             |                |             |             |            |            |            |            |            |            |            |            |            |            |            |            |            |            |            |
| Lab 2               |       |             |                   |            |            |            |             |             |             |                |             |             |            |            |            |            |            |            |            |            |            |            |            |            |            |            |            |
| Lab 3               |       |             |                   |            |            |            |             |             |             |                |             |             |            |            |            |            |            |            |            |            |            |            |            |            |            |            |            |
| Lab 4               |       |             |                   |            |            |            |             |             |             |                |             |             |            |            |            |            |            |            |            |            |            |            |            |            |            |            |            |
| Lab 5               |       |             |                   |            |            |            |             |             |             |                |             |             |            |            |            |            |            |            |            |            |            |            |            |            |            |            |            |
| Lab 6               |       |             |                   |            |            |            |             |             |             |                |             |             |            |            |            |            |            |            |            |            |            |            |            |            |            |            |            |
| Tuesday, 08/21/2012 |       | 12:00<br>AM | 8:00<br>AM        | 8:30<br>AM | 9:00<br>AM | 9:30<br>AM | 10:00<br>AM | 10:30<br>AM | 11:00<br>AM | 11:30<br>AM    | 12:00<br>PM | 12:30<br>PM | 1:00<br>PM | 1:30<br>PM | 2:00<br>PM | 2:30<br>PM | 3:00<br>PM | 3:30<br>PM | 4:00<br>PM | 4:30<br>PM | 5:00<br>PM | 5:30<br>PM | 6:00<br>PM | 6:30<br>PM | 7:00<br>PM | 7:30<br>PM | 8:00<br>PM |
| Lab 1               |       |             |                   |            |            |            |             |             |             |                |             |             |            |            |            |            |            |            |            |            |            |            |            |            |            |            |            |

To reserve a lab click on the block at the start of the time you want to use it for.

## Create a new reservation

| Tristan Garwood                         | Participant List |
|-----------------------------------------|------------------|
| Resources to be reserved                | Add or           |
| Lab 1 (More Resources)                  |                  |
| Begin 08/20/2012 10:30 AM               | All Users        |
| End 08/20/2012 2:00 PM                  |                  |
| Reservation Length 0 days, 3.5 hours    |                  |
| Repeat Does Not Repeat                  |                  |
| Title of reservation                    | Invitees         |
| course #, section # and title of course | Add or           |
| Description of reservation              | All Users        |
|                                         |                  |
|                                         |                  |
|                                         |                  |
|                                         |                  |
|                                         |                  |

First pick an end time, then fill out your course #, section #, title of the course as the 'Title of Reservation' and put any additional comments in the description. Once that is done click create.

S Cancel

Create

If you want this block to be repeated you can set 'Repeat' to daily, weekly, monthly, etc...

## Language Learning Center School Year - \*\*\*

← 08/19/2012 - 08/24/2012 → (Show Full Week)

|                    | Reserv | able        | e Unreservable |            |            | Reserved   |             |             |               | My Reservation |             |             | Pending    |            |            |            |            | Past       |            |            | Res        | stricted   |            |            |            |            |            |
|--------------------|--------|-------------|----------------|------------|------------|------------|-------------|-------------|---------------|----------------|-------------|-------------|------------|------------|------------|------------|------------|------------|------------|------------|------------|------------|------------|------------|------------|------------|------------|
| Sunday, 08/19/2012 |        | 12:00<br>AM | 8:00<br>AM     | 8:30<br>AM | 9:00<br>AM | 9:30<br>AM | 10:00<br>AM | 10:30<br>AM | 11:00<br>AM   | 11:30<br>AM    | 12:00<br>PM | 12:30<br>PM | 1:00<br>PM | 1:30<br>PM | 2:00<br>PM | 2:30<br>PM | 3:00<br>PM | 3:30<br>PM | 4:00<br>PM | 4:30<br>PM | 5:00<br>PM | 5:30<br>PM | 6:00<br>PM | 6:30<br>PM | 7:00<br>PM | 7:30<br>PM | 8:00<br>PM |
| Lab 1              |        |             | Close          | d          |            |            |             |             |               |                |             |             |            |            |            |            |            |            |            |            |            |            |            |            |            |            |            |
| Lab 2              |        |             | Close          | d          |            |            |             |             |               |                |             |             |            |            |            |            |            |            |            |            |            |            |            |            |            |            |            |
| Lab 3              |        |             |                |            |            |            |             |             |               |                |             |             |            |            |            |            |            |            |            |            |            |            |            |            |            |            |            |
| Lab 4              |        |             | Close          | d          |            |            |             |             |               |                |             |             |            |            |            |            |            |            |            |            |            |            |            |            |            |            |            |
| Lab 5              |        |             |                |            |            |            |             |             |               |                |             |             |            |            |            |            |            |            |            |            |            |            |            |            |            |            |            |
| Lab 6              |        |             | Close          | d          |            |            |             |             |               |                |             |             |            |            |            |            |            |            |            |            |            |            |            |            |            |            |            |
| Monday, 08/20/2012 |        | 12:00<br>AM | 8:00<br>AM     | 8:30<br>AM | 9:00<br>AM | 9:30<br>AM | 10:00<br>AM | 10:30<br>AM | ) 11:00<br>AM | 11:30<br>AM    | 12:00<br>PM | 12:30<br>PM | 1:00<br>PM | 1:30<br>PM | 2:00<br>PM | 2:30<br>PM | 3:00<br>PM | 3:30<br>PM | 4:00<br>PM | 4:30<br>PM | 5:00<br>PM | 5:30<br>PM | 6:00<br>PM | 6:30<br>PM | 7:00<br>PM | 7:30<br>PM | 8:00<br>PM |
| Lab 1              |        |             |                |            |            |            |             | Trista      | n Garw        | rood           |             |             |            |            |            |            |            |            |            |            |            |            |            |            |            |            |            |
| Lab 2              |        |             |                |            |            |            |             |             |               |                |             |             |            |            |            |            |            |            |            |            |            |            |            |            |            |            |            |
| Lab 3              |        |             |                |            |            |            |             |             |               |                |             |             |            |            |            |            |            |            |            |            |            |            |            |            |            |            |            |
| Lab 4              |        |             |                |            |            |            |             |             |               |                |             |             |            |            |            |            |            |            |            |            |            |            |            |            |            |            |            |
| Lab 5              |        |             |                |            |            |            |             |             |               |                |             |             |            |            |            |            |            |            |            |            |            |            |            |            |            |            |            |
|                    |        |             | · · · ·        |            |            |            |             |             |               |                |             |             |            |            |            |            |            |            |            |            |            |            |            |            |            |            |            |

You should now be able to go back and see your reservation. If there is something you want to change, just click on the block of time That was just created to edit.